## PRINTING A PERMIT CARD

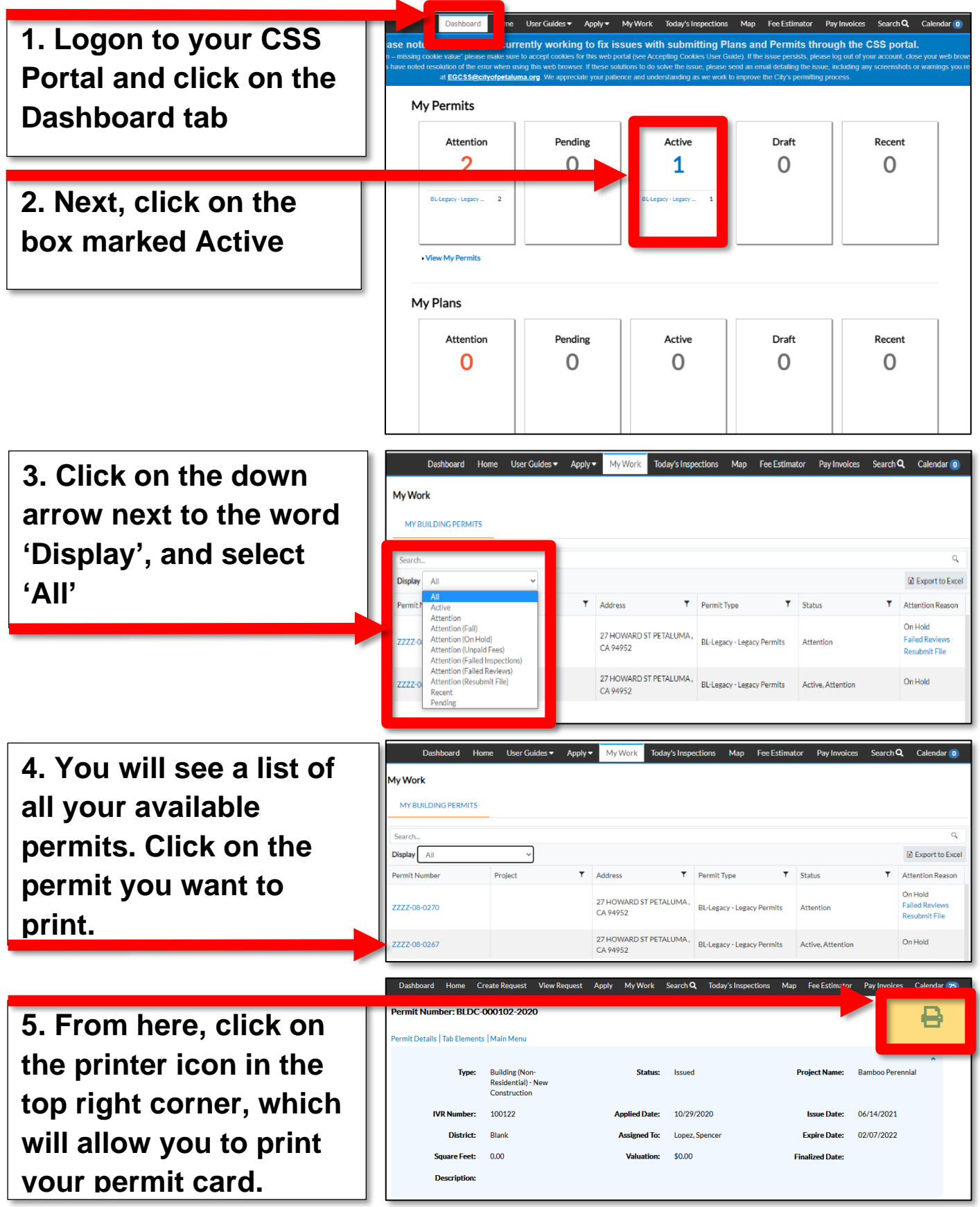